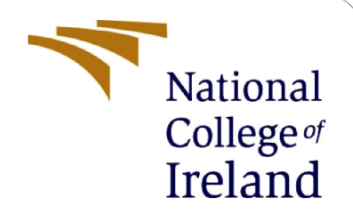

# **Configuration Manual**

# Funds Routing System: an accountable fund allocation mechanism

MSc in Fintech **Research Project** 

Rodolfo José Monsberger Student ID: x18175457

School of Computing National College of Ireland

Supervisor: Victor del Rosal

#### National College of Ireland

#### **MSc Project Submission Sheet**

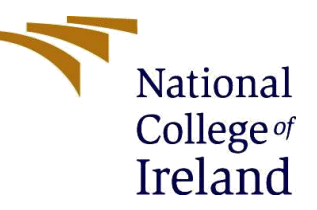

Year: 2020

#### **School of Computing**

Rodolfo José Monsberger Student Name:

Student ID: X18175457

**Programme:** MSc. in Fintech

Module: MSc. Research Project

Supervisor: Victor del Rosal **Submission Due** 17<sup>th</sup> August 2020 Date:

**Project Title:** Funds Routing System: an accountable fund allocation mechanism

#### Word Count: 482 Page Count: 10

I hereby certify that the information contained in this (my submission) is information pertaining to research I conducted for this project. All information other than my own contribution will be fully referenced and listed in the relevant bibliography section at the rear of the project.

ALL internet material must be referenced in the bibliography section. Students are required to use the Referencing Standard specified in the report template. To use other author's written or electronic work is illegal (plagiarism) and may result in disciplinary action.

Signature:

17<sup>th</sup> August 2020

Date:

#### PLEASE READ THE FOLLOWING INSTRUCTIONS AND CHECKLIST

| Attach a completed copy of this sheet to each project (including multiple  |  |
|----------------------------------------------------------------------------|--|
| copies)                                                                    |  |
| Attach a Moodle submission receipt of the online project                   |  |
| submission, to each project (including multiple copies).                   |  |
| You must ensure that you retain a HARD COPY of the project, both           |  |
| for your own reference and in case a project is lost or mislaid. It is not |  |
| sufficient to keep a copy on computer.                                     |  |

Assignments that are submitted to the Programme Coordinator Office must be placed into the assignment box located outside the office.

| Office | Use | Only |
|--------|-----|------|
|        |     |      |

| Office Use Unly                  |  |
|----------------------------------|--|
| Signature:                       |  |
| Date:                            |  |
| Penalty Applied (if applicable): |  |

# **Configuration Manual**

### Rodolfo José Monsberger x18175457

# **1** Introduction

The FRS prototype has been developed in solidity language of Remix IDE. This first version focuses on the back-end solution in order to test the basic functions of the design before proceeding in a second stage with a more comprehensive development which will include the front-end functionalities.

## 2 Remix IDE structure

Remix is a Solidity IDE used to write, compile and debug Solidity code. It has three environments for executing the transactions:

- JavaScript VM: a sandbox implemented with JavaScript to emulate a real blockchain.
- Injected Web3: a web3 able to inject Mist and Metamask
- Web3 Provider: a remote node with geth, parity or any Ethereum client. Can be used to connect to the real network

FRS prototype is designed to work on the sandbox version of JavaScript VM.

Remix IDE can be accessed from a web browser without any special installation. Open the Remix IDE with following link:

https://remix.ethereum.org/

Various panels compose Remix IDE. The "main panel" is where the code is written. Icon Panel contains most plug-in functions. The "Side Panel" is where compiling and running of the code takes place. The "terminal panel" is where results of interaction are shown.

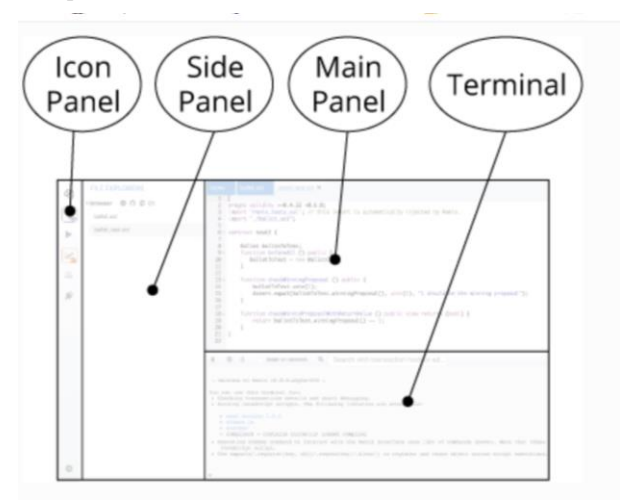

Source: https://remix-ide.readthedocs.io/en/latest

# **3** Instructions for code uploading

Expand the side panel to work more comfortably.

|              | aformación sobre la re 🗙 🛛 🐢 Remix - Ethereum IDE 🔿 | Remix - Ethereum IDE 🗙                        | E Remix-IDE Layout — Re 🗙               | 😫 Traductor de DeepL - 🗆 🗙 📔 🥔  | Ethereum Unit Convert  | : 🖉 Ethereum Uni | t Converte 🗙 📔 🕂     | -           | ×                |
|--------------|-----------------------------------------------------|-----------------------------------------------|-----------------------------------------|---------------------------------|------------------------|------------------|----------------------|-------------|------------------|
| $\leftarrow$ | → C                                                 | &evmVersion=null&version=soljsc               | n-v0.5.17+commit.d19bba13.j             | js                              |                        | ☆ 🔘              | 🖭 🕝 🕈 📘              | C Section 1 | 🗯 🖪 🗄            |
| A A          | licaciones Ġ Google 📑 Iniciar sesión en la 🌰        | NCI Library 🌇 NCIRL moodle 🗵                  | Lingue <b>K</b> wordreference           | 🔚 leo 🛭 😝 Traductor de DeepL 🛔  | Longman Dictionar      | 🗱 Macmillan      |                      | >>          | Otros marcadores |
| ۲            | FILE EXPLORERS                                      | Q Q Home ×                                    |                                         |                                 |                        |                  |                      |             | 1 tabs =         |
| ළු           | 1_Storage.sol<br>2_Owner.sol                        |                                               | 4                                       |                                 |                        |                  |                      |             |                  |
| S            | 3_Ballot.sol<br>• tests                             |                                               |                                         | Learn more Use previous         | is version             |                  |                      |             |                  |
|              | FK5.30I                                             |                                               |                                         |                                 |                        |                  |                      |             |                  |
| ý            | Expand the si                                       | Environments                                  | W<br>Lyper                              | Featured Pl<br>8<br>PPELNE      | lugins<br>MYTHX        | SV<br>Sourcify   | <b>資</b><br>DEBUGGER | MORE        | :                |
|              |                                                     | File                                          | 1                                       | Resources                       |                        |                  |                      |             |                  |
|              |                                                     | New File                                      | 1                                       | Documentation                   |                        |                  |                      |             |                  |
|              |                                                     | Connect to Localhost                          |                                         | Medium Posts                    |                        |                  |                      |             |                  |
|              |                                                     | 110007-00014                                  | i i                                     | Tutorials                       |                        |                  |                      |             |                  |
|              |                                                     | Gist GitHub Swarm                             | Ipfs https Resolver                     | -engine                         |                        |                  |                      |             |                  |
|              |                                                     | 🗧 🛇 0 🗌 listen on network                     | <b>Q</b> Search with transact           | ion hash or address             |                        |                  |                      |             |                  |
|              |                                                     | <ul> <li>Use exports/.register(key</li> </ul> | <pre>, obj)/.remove(key)/.clear()</pre> | to register and reuse object ac | cross script execution | is.              |                      |             | ^                |
| ¢            |                                                     | >                                             |                                         |                                 |                        |                  |                      |             |                  |
| -            |                                                     | E 🔒 📀 오                                       | 🖷 🦷 📦                                   |                                 |                        |                  | ? ∧ a.               | • ¢0) ♥ (0  | 10:21            |

Create a "new file" by clicking on the button with the "+" icon in the top left corner of the side panel.

| ← -                | → C 🔒 remix.ethereum.org/#op                               | timize=false&evmVersion=null&version=soljson-v0.6.6+commit.6c089d02.js                                                                                                    |                                                                                                  | ☆                      |        | R2 🕝         | 9 🛛      |           | * B           |
|--------------------|------------------------------------------------------------|----------------------------------------------------------------------------------------------------|--------------------------------------------------------------------------------------------------|------------------------|--------|--------------|----------|-----------|---------------|
| 🔛 Ap               | olicaciones 💪 Google 👫 Iniciar sesión                      | en Ia 🜰 NCI Library 🌇 NCIRL moodle 🌃 Lingue 🕷 wordreference 🔣 Ieo                                                                                                    | 😂 Traductor de DeepL 🛛 🇯 Longman Dictionar                                                       | 🚧 Macmillan            |        |              |          | » 📙       | Otros marcado |
|                    | FILE EXPLORERS                                             | Q Q ♣ Home ×                                                                                                    |                                                                                                  |                        |        |              |          |           | 114           |
| که<br>کا<br>د<br>ک | Listora<br>2,Ownersol<br>3,Ballotsol<br>+ tests<br>FRS.sol | Create new file. Name it "FRS"                                                                                                    | Use previous version                                                                             |                        |        |              |          |           |               |
| $\sim$             |                                                            |                                                                                                    |                                                                                                  |                        |        |              |          |           |               |
| \$                 |                                                            | Environments                                                                                                    | Featured Plugins                                                                                 |                        |        |              |          |           |               |
| ¢.                 |                                                            | Soudity Vyper                                                                                                    | B Xr<br>PIPELINE MYTHX                                                                           | S V<br>SOURCIFY        |        | *<br>DEBUGGE | R        | MORI      |               |
|                    |                                                            | File<br>New File<br>Open Files                                                                                                    | Resources<br>Documentation<br>Gitter.channel                                                     |                        |        |              |          |           |               |
|                    |                                                            | Connect to Localhost                                                                                                    | Medium Posts                                                                                     |                        |        |              |          |           |               |
|                    |                                                            | $\bullet$ 0 $\Box$ listen on network $\bullet$ Search with transaction has                                                                                                    | h or address                                                                                     |                        |        |              |          |           |               |
| -                  |                                                            | <ul> <li>ethers.is</li> <li>imacross</li> <li>resix (run resix.help() for more info)</li> <li>Executing common command to interact with the Remix interfactscript.</li> <li>Use exports/.register(key, obj)/.remove(key)/.clear() to reg</li> </ul> | e (see list of commands above). Note that the<br>gister and reuse object across script execution | se commands can<br>ns. | also b | e includ     | ed and r | un from a | JavaScript    |

A new dialog pops up. Change the file name for "FRS.sol", then press OK.

| FILE EXPLORERS                             | ଷ୍ ଷ୍ 🗣 Home ×                |                                   |                    |
|--------------------------------------------|-------------------------------|-----------------------------------|--------------------|
| •browser O O D                             | Create new file               | ×                                 |                    |
| 2_Owner.sol<br>3_Ballot.sol                | File Name (e.g. Untitled.sol) |                                   |                    |
| <ul> <li>tests</li> <li>FRS.sol</li> </ul> | Intilled.so                   |                                   |                    |
|                                            |                               | OK Cancel                         |                    |
|                                            | /                             |                                   |                    |
|                                            | Environments                  | Featured Plugins                  |                    |
|                                            | Soudity Vyper                 | S X SV<br>PIPELINE MYTRK SOURCIFY | R<br>DEBUGGER MORE |
|                                            |                               |                                   |                    |
|                                            |                               |                                   |                    |
| /                                          | /                             |                                   |                    |
| Home X                                     |                               |                                   |                    |
| Create new file                            | ×                             |                                   |                    |
| File Name (e.g Untitled.sol)               |                               |                                   |                    |
| FRS.sol                                    | 9                             |                                   |                    |
|                                            |                               |                                   |                    |
|                                            | Cik Cancel                    |                                   |                    |

Open the word document called "FRS code", copy its content and paste it in the mail panel. Secondly, go to the Icon Panel and click "Solidity compiler".

|          | FILE EXPLORERS                                        | Q Q Home FRS.sol X                                                                                                    |
|----------|-------------------------------------------------------|----------------------------------------------------------------------------------------------------|
| <b>4</b> | browser O O E  1_Storage.sol 2_Owner.sol 3_Builds.col | <pre>prages solidity 40.5.16; 3 contract FRS {     /** F1 address 1/     /** F1 address 1/     /** F1 address</pre>     |
| (%<br>*> | + tests                                               | <pre>address public *r_wookcasy<br/>9 /** folkens per Loom in WET */<br/>10 uint public constant WEI_Tokens = 1000 * (10**18);<br/>11 /** Borrower address for tokens credited */<br/>13 mapping(address &gt;&gt; uint) public AddressTokens(redited;</pre>                                                                                                    |
| \$£      | 2. Solidity Co                                        | mpiler<br>account of tokens debited */<br>-> uint) public AddressTokensDebited;<br>coan file */<br>-> uint) public borrowerLoan;                                                                                                    |
|          |                                                       | <pre>20 21 22 /** Structure of a loan */ 23 * struct Loan { 24 uint loanAmountFlATMeij // Amount of FIAT currency in WEI user took loan 25 uint CRMeij // Conversion rate in WEI 26 address loanAmeciver; // Address of Loan receiver-&gt; borrower 27 string loanAmountFlATMei // Address of Loan 28 string loanAmountFlATMei // Address of Loan 29 string loanAmountFlATMei // Address of Loan 29 } 29 } 20 } 21 /** Nodifier to restrict access only to FI */ 30 modifier onlyF1 { 31 modifier onlyF1 { 32 modifier onlyF1 { 33 modifier onlyF1 { 34 modifier onlyF1 { 35 modifier onlyF1 { 36 modifier onlyF1 { 37 modifier onlyF1 { 38 modifier onlyF1 { 39 modifier onlyF1 { 39 modifier onlyF1 { 30 modifier onlyF1 { 31 modifier onlyF1 { 32 modifier onlyF1 { 33 modifier onlyF1 { 34 modifier onlyF1 { 34 modifier onlyF1 { 35 modifier onlyF1 { 35 modifier onlyF1 { 36 modifier onlyF1 { 37 modifier onlyF1 { 38 modifier onlyF1 { 39 modifier onlyF1 { 39 modifier onlyF1 { 39 modifier onlyF1 { 39 modifier onlyF1 { 39 modifier onlyF1 { 30 modifier onlyF1 { 30 modifier onlyF1 { 31 modifier onlyF1 { 32 modifier onlyF1 { 33 modifier onlyF1 { 34 modifier onlyF1 { 35 modifier onlyF1 { 35 m</pre> |

#### Proceed to compile contract.

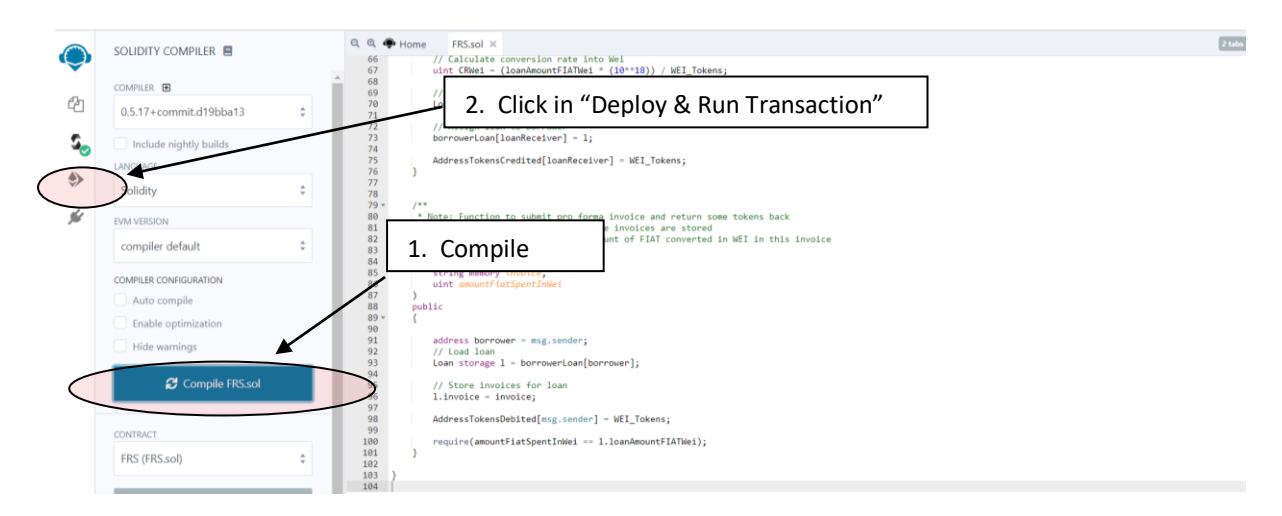

## 4 Instruction for deploying and running the code

JavaScript VM provides several fake accounts with 100 ether each, which can be used to test the contract. First address will be selected for the Financial Institution and the second one for the borrower. Copy the first address to clipboard.

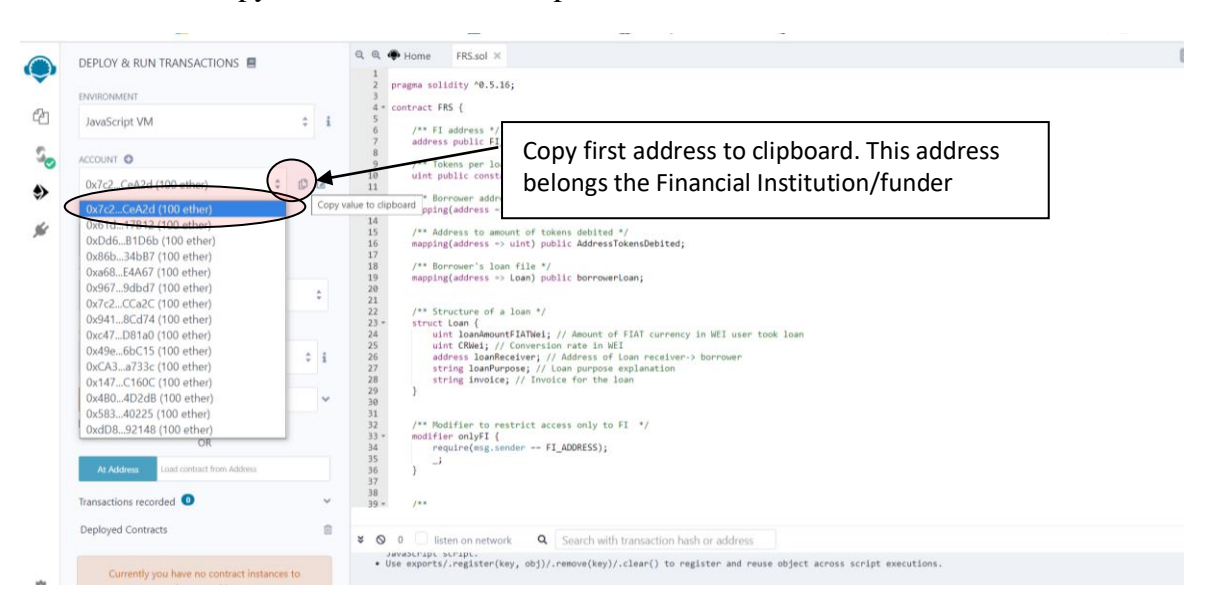

Paste address and deploy contract.

| 📑 Info                                                                                                    | ormación sobre la reunión - Z 🗙 📔 🐢 Remix - Eth                                                                                   | ereum IDE                                                                                          | ×                                                  | Remix - Ethereum IDE                                                                                                    | × 🗉                                                                                                    | Remix-IDE Layout                                                               | — Remix, Ether 🗙         | +                           |             |       |     | - | - 0           | $\times$ |
|----------------------------------------------------------------------------------------------------|----------------------------------------------------------------------------------------------------|----------------------------------------------------------------------------------------------------|----------------------------------------------------|----------------------------------------------------------------------------------------------------|----------------------------------------------------------------------------------------------------|--------------------------------------------------------------------------------|--------------------------|-----------------------------|-------------|-------|-----|---|---------------|----------|
| $\leftarrow \rightarrow$                                                                                                    | C remix.ethereum.org/#optimize=                                                                                                   | false&evm\                                                                                         | Version=null&ver                                   | sion=soljson-v0.5.17                                                                                                    | 7+commit.d19bba1                                                                                                    | 3.js                                                                           |                          |                             | \$          | 💿 🕱 💿 | 9 🛙 |   | ( * B         | :        |
| Aplic Aplic                                                                                                    | caciones 💪 Google <table-cell-rows> Iniciar sesión en la</table-cell-rows>                                                        | NCI L                                                                                              | ibrary 👘 NCIRL                                     | moodle 🗶 Lingue                                                                                                    | wR wordreference                                                                                                    | 📙 leo 🛭 😝 Ti                                                                   | raductor de DeepL        | 🛔 Longman Dictionar         | 🗱 Macmillan |       |     | » | Otros marcado | res      |
| €2 50 50 | DEPLOY & RUN TRANSACTIONS   ENVIRONMENT JavaScript VM  ACCOUNT  O CAS LIMIT 300000 VALUE 0 VALUE 0 CONTRACT FRS - browser/FRS.sol | <ul> <li>i</li> <li>i</li> <li>i</li> <li>i</li> <li>i</li> <li>x</li> <li>x</li> <li>x</li> </ul> |                                                    | ne FRS.sol X<br>solidity ~6.5-16;<br>cct FRS (<br>* FI address */<br>idress public f_L000<br>* Tokens per loan i<br>nt public constant<br>** Dornover address<br>** Bornover: loan i<br>puping(address ~> ui<br>** Bornover: loan<br>is Bornover: loan<br>is Bornover: loan<br>is Bornover: loan<br>string loanPurpoi<br>string loanPurpoi<br>string loanPurpoi<br>string loanPurpoi<br>string loanPurpoi | DRESS;<br>in WEI */<br>WEI_Tokens = 1000<br>for tokens creditr.<br>int) public Address<br>t of tokens debited<br>int) public Address<br>t of tokens debited<br>int) public borrowe<br>oan */<br>ATMEL:<br>se; //<br>And<br>wer; i<br>and<br>tran<br>rict ad | * (10**15);<br>id */<br>ircoans;<br>ircoans;<br>te addr<br>press '<br>nsaction | ess into<br>'Deploy<br>1 | ) "Deploy fi<br>" to execut | eld"<br>te  |       |     |   | 20            |          |
|                                                                                                    | OR<br>At Address Load contract from Address<br>Transactions recorded                                                              | ~                                                                                                  | 33 * mc<br>34<br>35<br>36 }<br>37<br>38<br>39 * /* | difier onlyFI {     require(msg.sende     _;                                                                                                    | er FI_ADDRESS);                                                                                                    |                                                                                |                          |                             |             |       |     |   |               | ÷        |
|                                                                                                    | Deployed Contracts                                                                                                    |                                                                                                    | * 0 0                                              | listen on network                                                                                                    | Q Search wit                                                                                                    | h transaction ha                                                               | ish or address           |                             |             |       |     |   |               |          |
| ٥                                                                                                    | Currently you have no contract instances interact with.                                                                           | to                                                                                                 | • Use exp                                          | upt strupt.<br>Horts/.register(key,                                                                                                    | , obj)/.remove(key)                                                                                                    | /.clear() to re                                                                | egister and reu          | e object across script      | executions. |       |     |   |               | ^        |

Deploy contract and check menu option made up of 2 orange buttons called "non-payable functions" which are used to input parameters and create a transaction. There are 5 blue buttons called "constant functions" which will only return values when clicked.

| DEPLOY & RUN TRANSACTIONS     DEPLOY & RUN TRANSACTION      At Address     tast contract from Address     Transactions recorded     Deployed Contracts                                                                                                    | Home Program solid     Program solid     Contract FRS     Contract FRS     Program solid     Contracts" arrow and you will see the different bottoms to     execute the contract     Contract Program solid     Program solid     Contracts" arrow and you will see the different bottoms to     execute the contract |
|----------------------------------------------------------------------------------------------------|----------------------------------------------------------------------------------------------------|
| Institution of the second second | 2. Click "NewLoan" arrow to open it and you will see three fields<br>to input parameters: loanReceiver, loanAmountFIATWei, and<br>loanPurpose                                                                                                    |
| AddressTokensC. address v<br>AddressTokensC. address v<br>bortowerLoam address v                                                                                                    | 21<br>22 /** Struct<br>23 struct Lo<br>25 vint<br>26 vint<br>27 strin<br>28 strin<br>29 ) NewLoan ◆                                                                                                    |
| FLADDRESS<br>Witt, Tokens                                                                                                    | au     Jan     IoanReceiver       32     /** Mod.fr     IoanReceiver       34     requirer     IoanAmountFIATWee       35         36     }     IoanPurpose       39     IoanPurpose     string                                                                                                    |
| Low level interactions i<br>CALLDATA<br>Transact                                                                                                    | → 0         1           ★ 0         0           listen         6                                                                                                    |

Scroll up to the top of the "Side Panel" up to the "account" section.

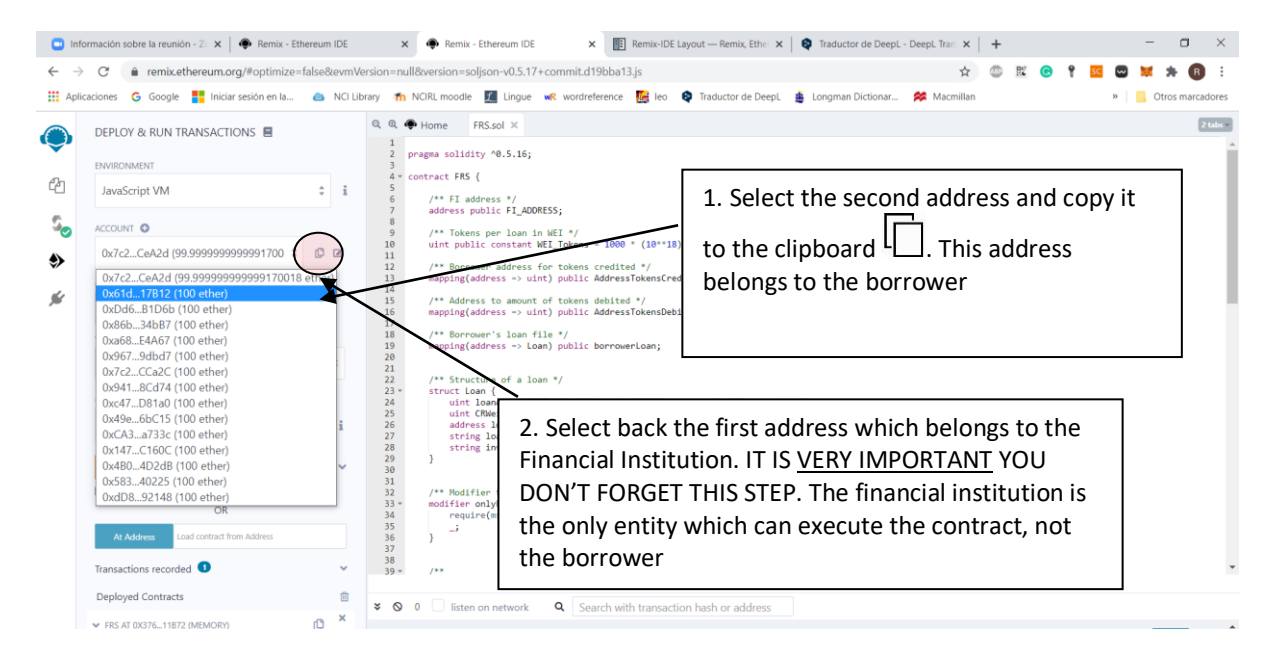

Scroll down to the "NewLoan" section in the "Side Panel" and paste the borrower's address in the box "LoanReceiver".

|          | DEPLOY & RUN TRANSACTIONS                                    | Q Q Home FRS.sol X                                                                                                    | 2 tabs = |
|----------|--------------------------------------------------------------|----------------------------------------------------------------------------------------------------|----------|
| Cn       | At Address Load contract from Address                        | 1 pragma solidity 40.5.16;<br>4 contract FRS (                                                                                                    | ĺ        |
|          | Transactions recorded <1 🗸 🗸 🗸                               | 6 /** FI address */<br>7 address public FI_ADORESS;<br>8 Dacto horrowor's address into                                                                                                    |          |
| <b>~</b> | Deployed Contracts                                           | 9 /** Tokens per loan in WEI */<br>10 ulst miblic constant WEI Tokens = 1000 *                                                                                                    |          |
| ۲        | ✓ FRS AT 0X37611872 (MEMORY)                                 | /** Borrower address for tokens - resisted<br>mapping dadress -> viority-teril.charesst                                                                                                    |          |
| ý        | InputProformaln string invoice, uint256 amountFlatSpentInW V | 14<br>15 /** Address to mount of tokens debited */<br>16 mappingtrearess -> uint) public AddressTokensDebited;                                                                                                    |          |
|          | NewLoan                                                      | <pre>18 /** Borrower's loan file */ 18 mapping(address -&gt; Loan) public borrowerLoan; 20</pre>                                                                                                    |          |
|          | IoanAmountFIATWei: uint236                                   |                                                                                                    |          |
|          | IoanPurpose: string transact                                 | 25 uint CMesi; // Conversion rate in WEI<br>26 address LoamReceiver // Address of Loan receiver-> borrower<br>27 string LoanPurpose; // Loan purpose explanation<br>28 string invoice; // Invoice for the Loan<br>29 20 3 |          |

Go to following address and type the loan amount of  $\notin 3,200$  (Let's assume  $\notin 1 = 1$  Ether) to be converted into WEI.

https://etherchain.org/tools/unitConverter

| erchain.org/tools/unitConverter<br>ogle 🚦 Iniciar sesión en Ia 🌰 NCI Library | 🕐 🏠 NCIRL moodle 🛛 🗶 Lingue   | wR wordreference 🛛 🔀 Ieo 🛭 ᡇ Traduc    | tor de DeepL 🏾 🗯 Longman Dictionar | 🖈 📭 🛍 😋 🤇              |
|------------------------------------------------------------------------------|-------------------------------|----------------------------------------|------------------------------------|------------------------|
| 🖉 etherchain.org 🛛 🔗 Blockchain 👻 💄                                          | Accounts 👻 🗠 Statistics 👻 🖬   | Tools 👻 🛠 Mining Pools 🕑 👻             |                                    | Block Number / Tx Hash |
|                                                                              |                               |                                        |                                    |                        |
| ♀ INFO: Ethereum uses a lot of different                                     | units like Wei, GWei, Shannon | and Ether. You can use this tool to co | nvert between them.                |                        |
| Ethereum unit converter                                                      |                               |                                        |                                    |                        |
| 320000000000000000000000000                                                  |                               |                                        |                                    | Wei                    |
| 320000000000000000                                                           |                               |                                        |                                    | KWei                   |
| 32000000000000                                                               | $\backslash$                  |                                        |                                    | MWei                   |
| 320000000000                                                                 |                               | 1 Introduce 2200                       |                                    | GWei (Shannon)         |
| 320000000                                                                    |                               | 1. Introduce 5200                      |                                    | Szabo                  |
| 3200000                                                                      |                               |                                        |                                    | Finney                 |
| 3200                                                                         |                               | 2. Copy the equivale                   | ent amount in WFI                  | Ether                  |
| 3.2                                                                          |                               |                                        |                                    | KEther                 |
| 0.0032                                                                       |                               |                                        |                                    | MEther                 |
|                                                                              |                               |                                        |                                    | CEther                 |

Go back to Remix IDE to the "NewLoan" section. Paste the amount in WEI in loanAmounFIATWei, write the loan purpose and execute the transaction.

| 📑 In         | formación sobre la re 🗙 📔 🏟 Remix - Ethereum IDE 🛛 🗙        | Remix - Eth                            | hereum IDE 🗙 📳 Remix-IDE Layout — Ri 🗙                                                                                                    | 🔯 Traductor de DeepL - 🛛 🗙 🛛 🥔 Ethereum Unit Convert: 🗙 🛛 🤣 Ethereum Unit Convert: 🗙 📔 + 👘 🗖 | 3 ×        |
|--------------|-------------------------------------------------------------|----------------------------------------|----------------------------------------------------------------------------------------------------|----------------------------------------------------------------------------------------------|------------|
| $\leftarrow$ | C eremix.ethereum.org/#optimize=false8                      | mVersion=nu                            | lll&version=soljson-v0.5.17+commit.d19bba1                                                                                                    | 13.js 🏠 🖾 🖾 🛣 🖈                                                                              | R E        |
| Apl          | icaciones 💪 Google 🚦 Iniciar sesión en la 💩                 | CI Library 👘                           | NCIRL moodle 🗾 Lingue 💘 wordreference                                                                                                    | 🌃 leo 🛭 Traductor de DeepL 🇯 Longman Dictionar 🔗 Macmillan 🛛 🔅 📙 Otros m                     | narcadores |
| ۲            | DEPLOY & RUN TRANSACTIONS                                   |                                        | Home FRS.sol ×                                                                                                    |                                                                                              | 2 tabs #   |
| ළු           | At Address Load contract from Address Transactions recorded | 3<br>4 -<br>5<br>6<br>7                | contract FRS {     /** FI address */     address public FI ADDRESS;                                                                                                    | 1. Paste the 320000000000000000000 WEI                                                       |            |
| ~~<br>♦      | Deployed Contracts<br>V FRS AT 0X37611872 (MEMORY)          | 8<br>9<br>10<br>11                     | /** Tokens per loan in WEI /<br>uint public constant WEI_Tokens = 1000                                                                                                    | * (10**18);                                                                                  | - 1        |
| ý:           | InputProformaln string invoice, uint256 amountFiatSpentleW  | 12<br>13<br>14<br>15<br>16<br>17<br>18 | <pre>/** Borrower agrees for tokens credit<br/>mapping(address -&gt; uint) public Address<br/>/** indress to amount of tokens debite<br/>apping(address -&gt; uint) public Addres<br/>/** Borrower's loan file.</pre> | 2. Write the loan purpose in the corresponding field                                         |            |
|              | NewLoan IoanReceiver: 0x61dD28D8AD13C3D737fd593c66D7C9K     | 19<br>20<br>21                         | mapping(address -> toan) public borrow                                                                                                    |                                                                                              |            |
|              | IoanAmountFIATWei: 32000000000000000000000000000000000000   | 22<br>23 *<br>25<br>26                 | <pre>struct Loan {     unt LoanAmountFIATWei; // Amount     unt CRWei; // Conversion and International     address LoanAmountFIATWei; // Address o </pre>                                                             | 3. Execute transaction                                                                       |            |
|              | transact                                                    | 27<br>28<br>29<br>NewLoan - tran       | string loanPurpose; // Loan purpos<br>string invoice; // Invoice for the<br>nsact (not payable)                                                                                                    |                                                                                              |            |
|              | AddressTokensC address                                      | 32<br>33 -<br>34<br>35                 | <pre>/** Modifier to restrict access only t modifier onlyFI {     require(msg.sender FI_ADDRESS);    ;</pre>                                                                                                    | o FI */                                                                                      |            |
|              | AddressTokensD address                                      | 36<br>37<br>38<br>39 =                 | }                                                                                                    |                                                                                              | ÷          |
|              | borrowerLoan address                                        |                                        | 0 Contra                                                                                                    | the benerication hash as address.                                                            |            |

Go to the "InputProformaInvoice" Section and proceed to input the purchase data.

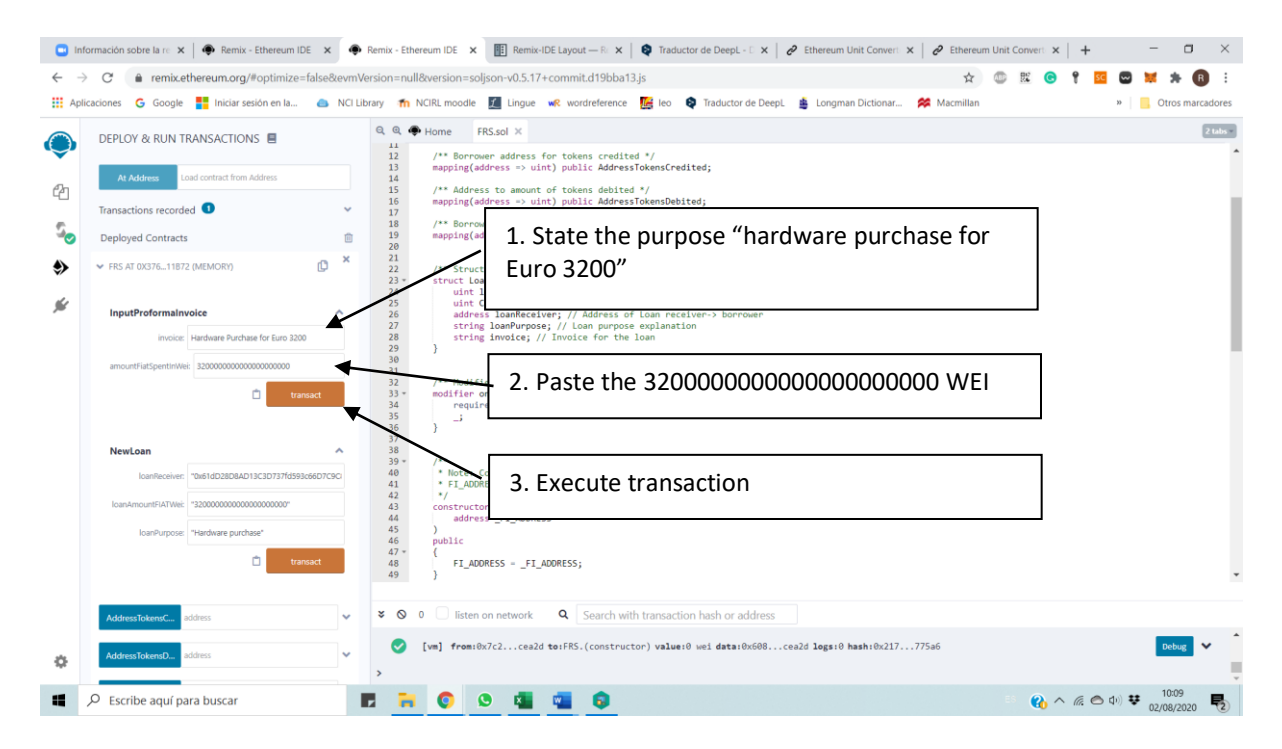

Check the transaction performed by inputing the the borrower's address in the corresponding field.

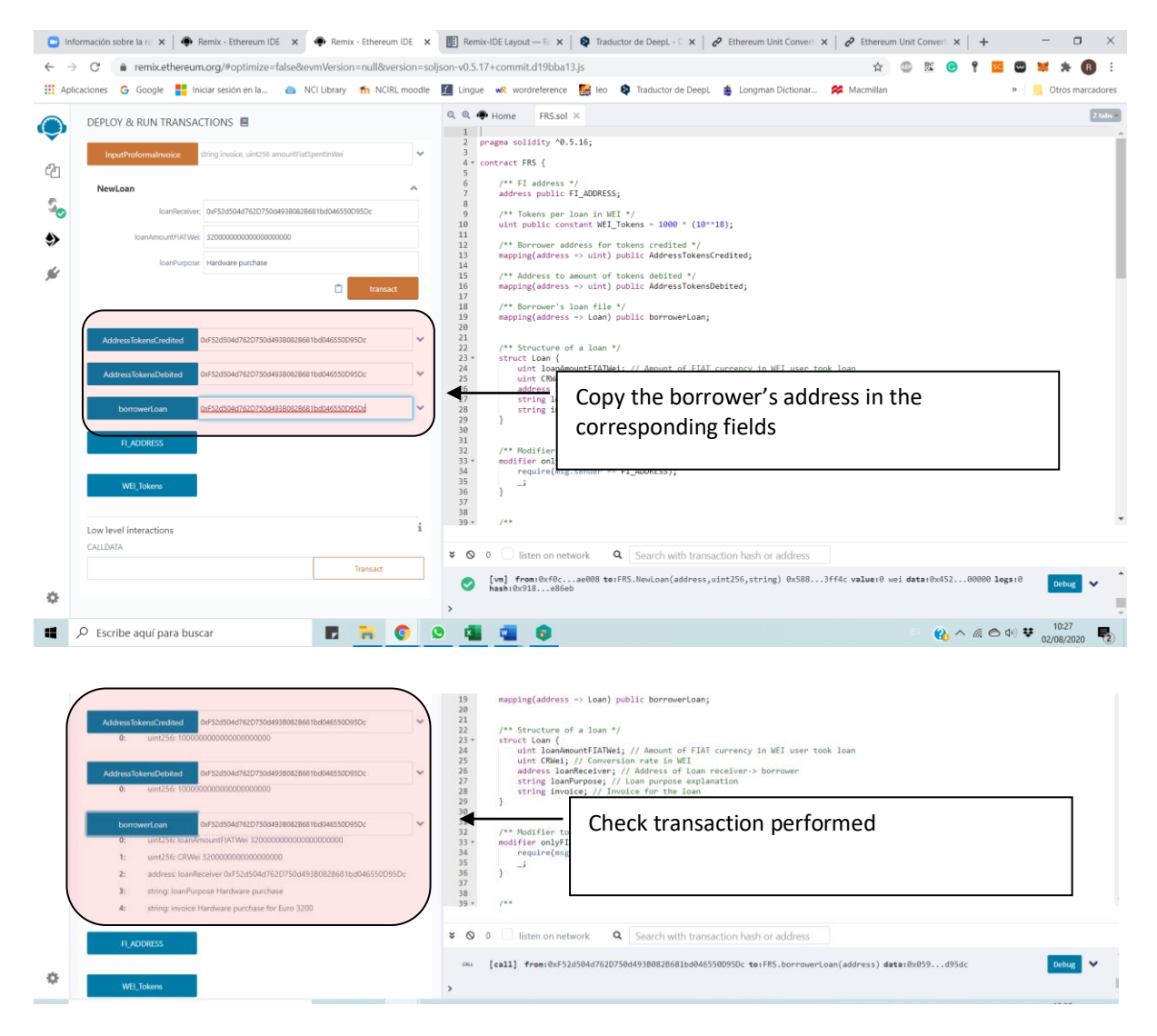

# References

Remix documentation

https://remix-ide.readthedocs.io/en/latest/.

Blockchain for developer - Solidity

https://blockgeeks.com/guides/solidity/

Solidity tutorials

https://www.tutorialspoint.com/solidity/